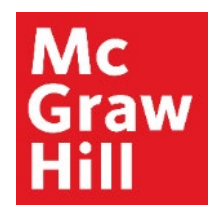

Because learning changes everything."

# **Reviewing ALEKS Knowledge Checks**

Liberty University Digital Training Series

Student

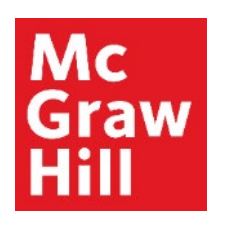

## Step 1

To review your Knowledge Checks, click the menu icon **(A)**. This will expand the full menu. From here, select "**Reports**" **(B)**.

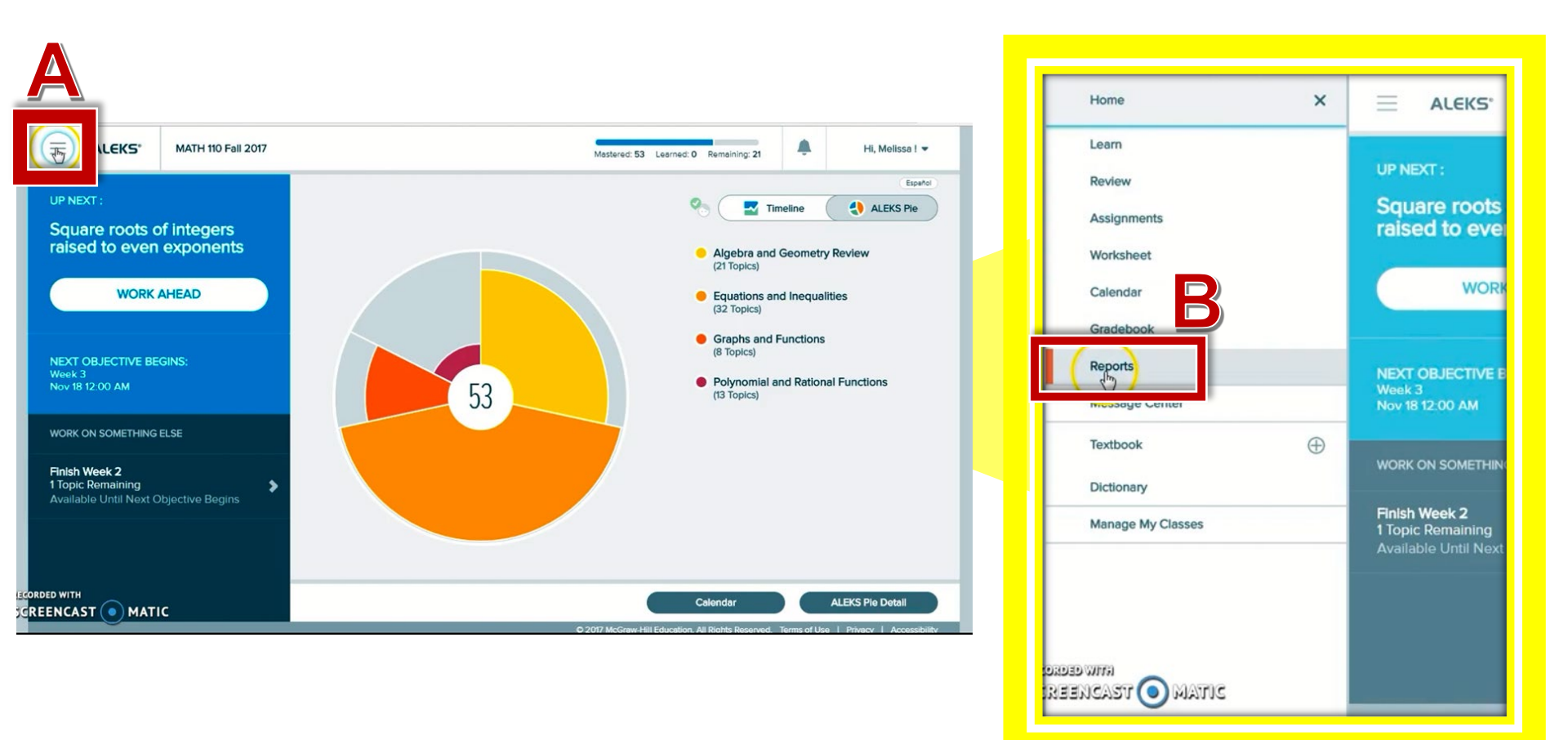

#### Mc Graw Hill

### Step 2

Under the **Progress History** Tile on your dashboard, you can see how many topics you mastered in your last Knowledge Check. (Please note, this tile may be on the second page.)

In this case, the student had 68 of the topics and learned 8% of the topics. After the most recent Knowledge Check, the student locked in 4% of those topics, increasing the progress from 68% to 72% mastery.

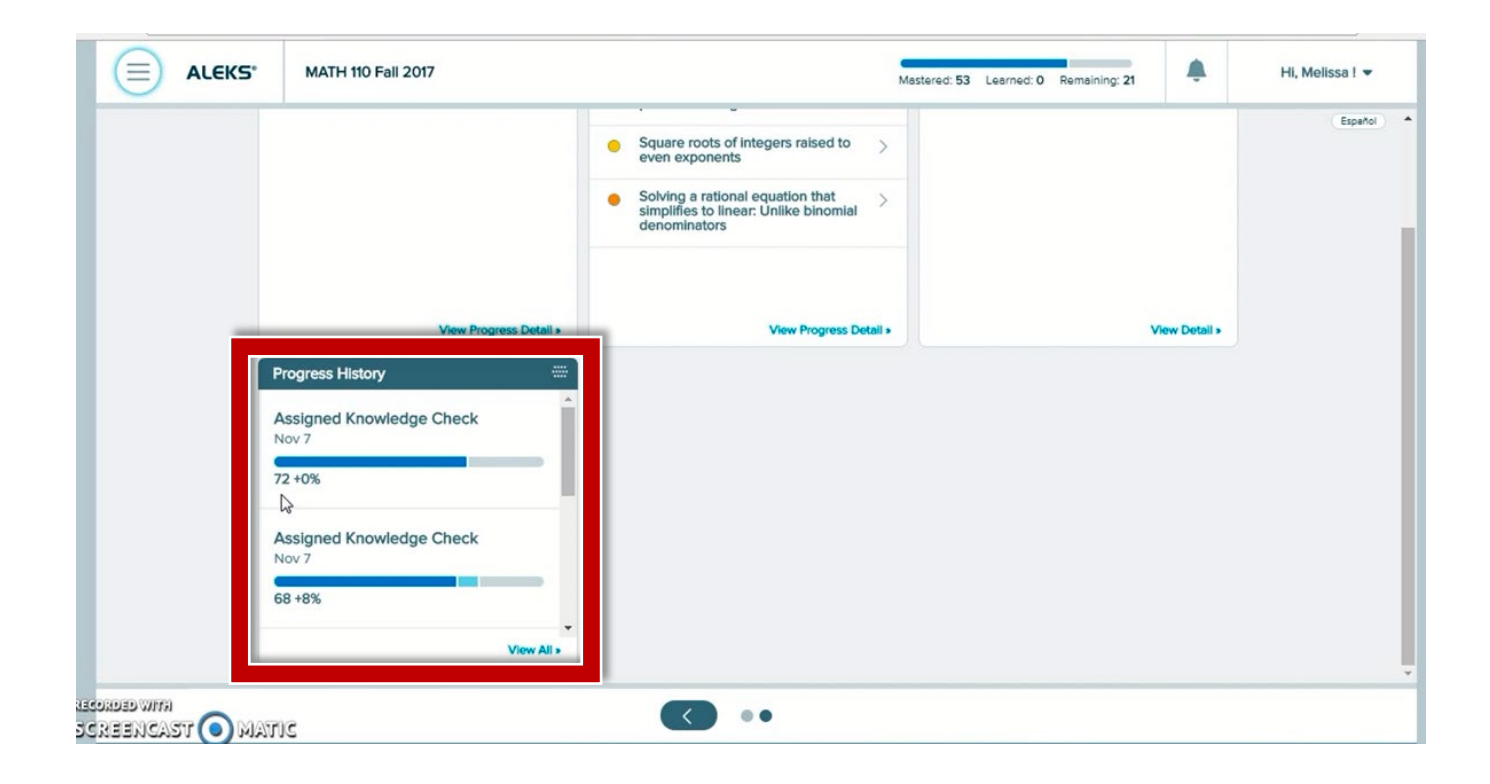

#### Mc Graw Hill

### Step 3

Navigate to the "**Needs More Practice**" tile to see which topics you did not lock-in on your Most Recent Knowledge Check. These topics will await you in your carousel.

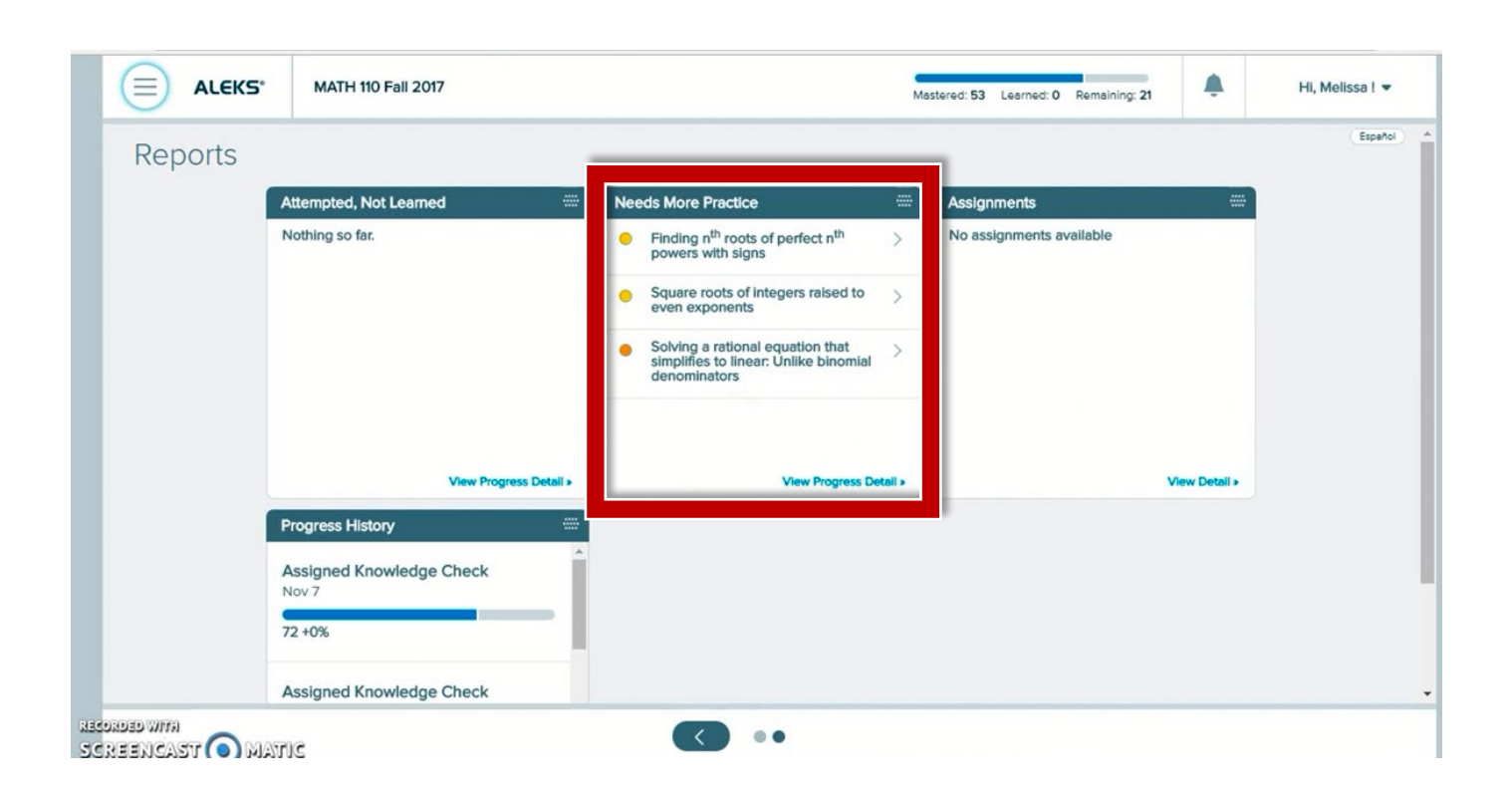

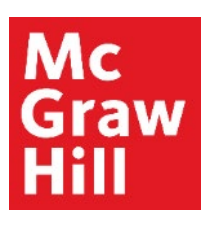

#### Step 4

From the "**Needs More Practice**" tile, click on a topic to access a sample problem.

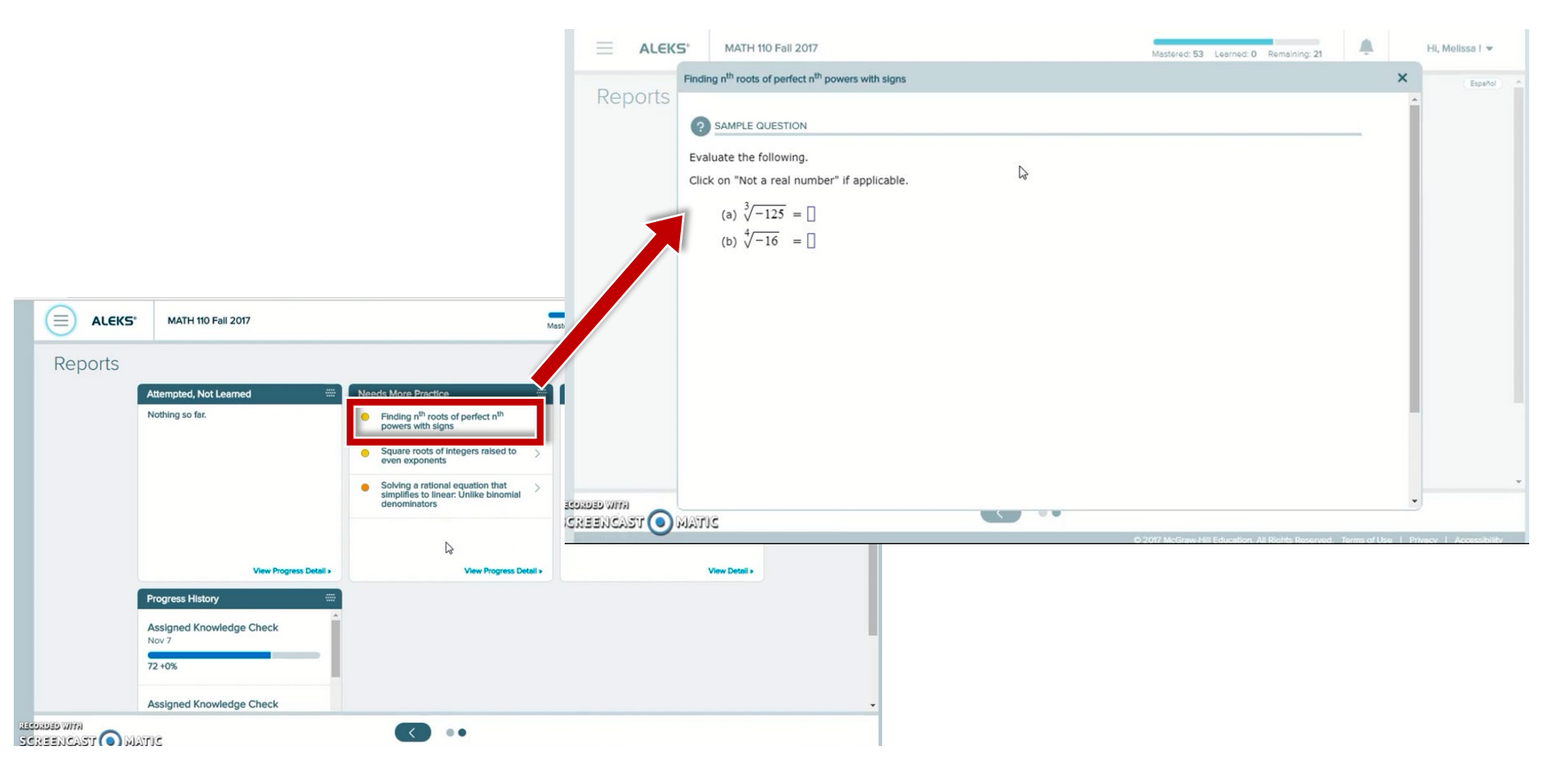

**Support and Resources** 

#### **TECH SUPPORT & FAQ:**

CALL: (800) 258-2374

EMAIL: aleks.com/support/form/

MONDAY-THURSDAY: 7 AM – 1 AM ET FRIDAY: 7 AM - 9 PM ET SUNDAY: 4 PM – 1 AM ET

SUBMIT A SUPPORT TICKET: https://www.aleks.com/support/form/

#### **FIND MORE SUPPORT:**

supportateverystep.com

#### **FIND MORE TIPS:**

mheducation.com/highered/aleks